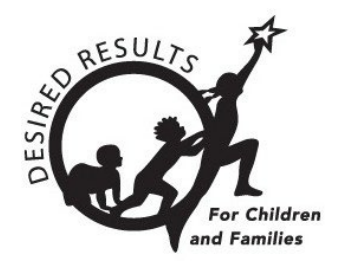

# **Locking Ratings in DRDP Online**

### Introduction

This document aims to provide instruction for agency administrators, site administrators, and Teachers of Record on locking classroom and individual child ratings.

\*Only users with the agency administrator, site administrator, or teacher of record role may lock ratings.

### **Locking Ratings**

1. Once you are logged into DRDP Online, select the **Input Rating** option from the left menu.

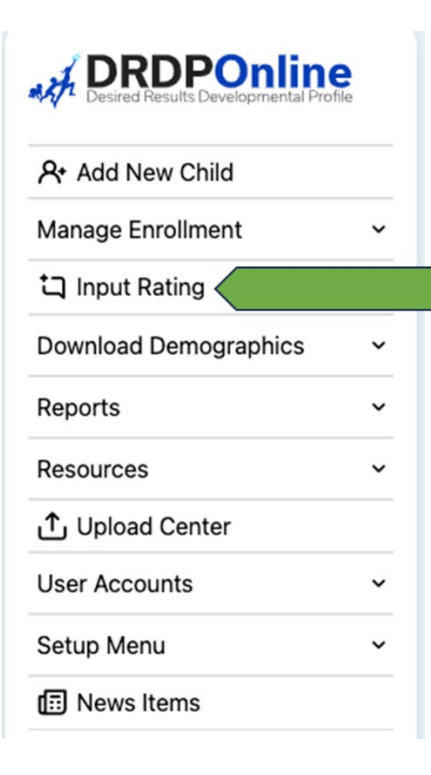

Page 1 of 8

| TIP SHEET: LOCK                              | (ING RATINGS IN DF       | RDP ONLINE                  |             |                     |
|----------------------------------------------|--------------------------|-----------------------------|-------------|---------------------|
| 2. From the Input F                          | Rating screen, select    | the <b>Rating Period</b> op | otion.      |                     |
| Input Ratin                                  | gs                       |                             |             |                     |
| Always refer to the DR                       | DP when rating the measu | ires.                       |             |                     |
| State *                                      | Agency *                 | Rating Period *             | Site *      | Classroom *         |
| California                                   | WestEdTest 3-Compr       | Select Rating Period        | Select Site | No Classrooms avail |
| Age<br>Group/Instrume<br>Select Age Group/In | ent *                    |                             |             | Search Clear        |

Then select the period for which you want to lock ratings.

**Note:** The current rating period will be selected by default.

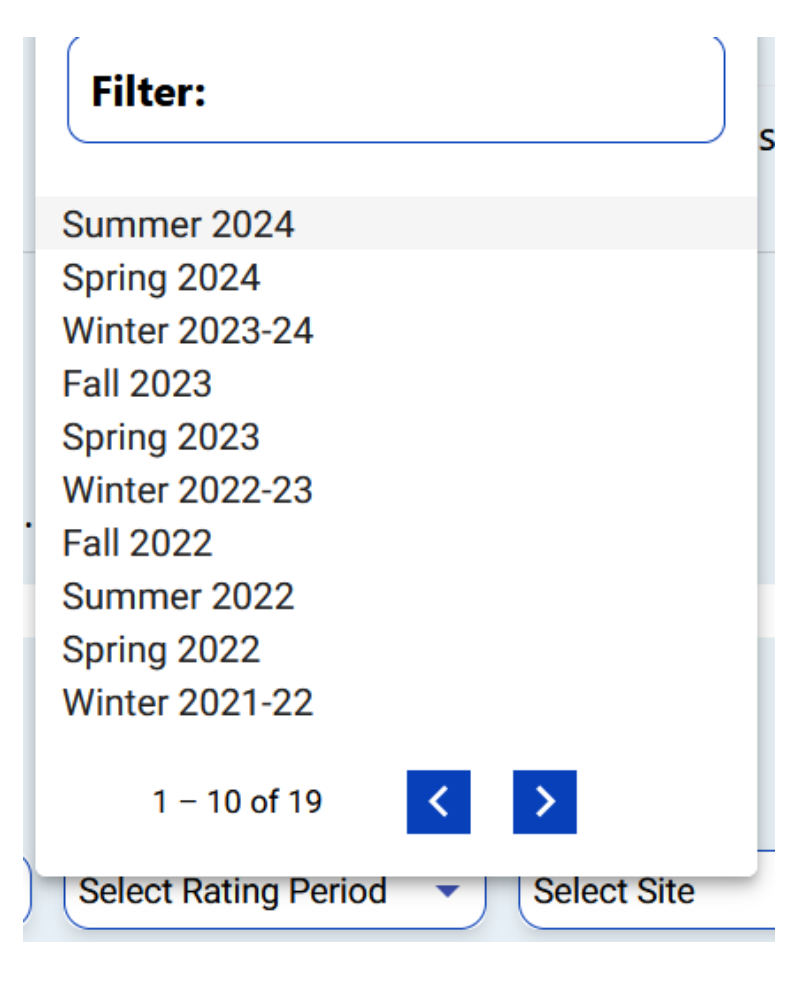

3. Select the **Site** option.

# **Input Ratings**

Always refer to the DRDP when rating the measures.

| State *    | Agency *              | Rating Period *      | Site *      | Classroom *         |
|------------|-----------------------|----------------------|-------------|---------------------|
| California | ▼ WestEdTest 3-Compr. | Select Rating Period | Select Site | No Classrooms avail |

Then select the site for which you want to lock ratings.

| Site *     | Classroom * | • |
|------------|-------------|---|
| Filter:    |             | s |
| Lake       |             | 1 |
| Pond       |             |   |
| River      |             |   |
| Stream     |             |   |
| 1 – 4 of 4 | < >         |   |

4. Select the **Classroom** option.

# **Input Ratings**

Always refer to the DRDP when rating the measures.

| Stato *                 | Agency *             | Pating Period * | Site * | Classroom *      |
|-------------------------|----------------------|-----------------|--------|------------------|
| California              | WestEdTest 3-Compr • | Fall 2023       | River  | Select Classroom |
| Age<br>Group/Instrument | *                    |                 |        | Search Clear     |

Then select the classroom for which you want to lock ratings.

| Classroon  | ו * |  |
|------------|-----|--|
| Filter:    |     |  |
| Diamond-PS |     |  |
| Gold-TK    |     |  |
| 1 – 2 of 2 | < > |  |

5. Select the Age Group/Instrument option.

# **Input Ratings**

Always refer to the DRDP when rating the measures.

| State *    | Agency *           | Rating Period * | Site * | Classroom *      |
|------------|--------------------|-----------------|--------|------------------|
| California | WestEdTest 3-Compt | Fall 2023       | River  | Select Classroom |
| Age 🤍      |                    |                 |        |                  |

Then select the correct instrument view for the class.

| Filter:                   |
|---------------------------|
| Infant Toddler            |
| Preschool                 |
| Transitional Kindergarten |
| Kindergarten              |
| School Age                |
| 1 – 5 of 5 < >            |

6. Once you've chosen an instrument view, select **Search**.

## **Input Ratings**

Always refer to the DRDP when rating the measures.

| state *    | Agency *          | Rating Period * | Site * | Classroom *  |
|------------|-------------------|-----------------|--------|--------------|
| California | WestEdTest 3-Comp | Fall 2023       | River  | Diamond-PS   |
| Age        |                   |                 |        |              |
| _          |                   |                 |        | Sooreh Clear |

**Note:** All four options—Rating Period, Site, Classroom, and Age Group/Instrument—must be selected to search.

6. If all children's ratings are complete, the class ratings can be locked for all children by selecting the **LOCK** button.

| Califor | mia             | ▼ DE       | MO-Essentia | al  |       |     | Spring | 2023    | •                 | E   | ssie         | •                 | Felines        | •           |
|---------|-----------------|------------|-------------|-----|-------|-----|--------|---------|-------------------|-----|--------------|-------------------|----------------|-------------|
| Age C   | Group/Instrume  | ent *      |             |     |       |     |        |         |                   |     |              |                   | Search         | Clear       |
|         |                 |            |             |     |       |     |        |         |                   |     |              |                   |                |             |
| atings  | Child Name 个    | Child ID 1 | ATL-REG     | SED | LLD   | ELD | COG    | PD-HLTH | Assessmen<br>Date | t 1 | Lock<br>Date | Rating Completion | Locking Status | Teacher 1   |
|         | Fred Limpet     | 1260939    | 7/7         | 5/5 | 10/10 | 4/4 | 7/7    | 10/10   | 05/01/23          |     |              | 43/43 (100%)      | ල්             | Elvish Pres |
| 1       | George Harrsion | 842703     | 7/7         | 5/5 | 10/10 | N/A | 7/7    | 10/10   | 05/01/23          |     |              | 39/39 (100%)      | ර              | Elvish Pres |
|         |                 |            |             |     | 10    | _   | _      | • 1     | – 2 of 2          | <   | >            |                   |                |             |
|         |                 |            |             |     |       |     |        |         |                   |     |              |                   |                |             |

If all class ratings are incomplete, an individual child record can still be locked by selecting one of the child's ratings.

| Child Name 个    | Child ID ↑ | ATL-REG | SED | LLD   | ELD | COG   | PD-HLTH | HSS | VPA | Assessment<br>Date | Lock<br>Date ↑ | Rating Completion | Loc |
|-----------------|------------|---------|-----|-------|-----|-------|---------|-----|-----|--------------------|----------------|-------------------|-----|
| lsa Leo         | 1756421    | 0/7     | 0/5 | 0/10  | N/A | 0/11  | 0/10    | 0/5 | 0/4 |                    |                | 0/52 (0%)         | đ   |
| Janelle Urs     | 1756423    | 0/7     | 0/5 | 0/10  | N/A | 0/11  | 0/10    | 0/5 | 0/4 |                    |                | 0/52 (0%)         | ⊡   |
| Feliciana Frias | 1756522    | 7/7     | 5/5 | 10/10 | 4/4 | 11/11 | 10/10   | 5/5 | 4/4 | 08/03/23           | 08/03/23       | 56/56 (100%)      | ⋳   |
| Jane Doe        | 1756579    | 0/7     | 0/5 | 0/10  | N/A | 0/11  | 0/10    | 0/5 | 0/4 |                    |                | 0/52 (0%)         | Ð   |

Once all ratings are complete and saved, the **LOCK** button can be selected to lock the individual record.

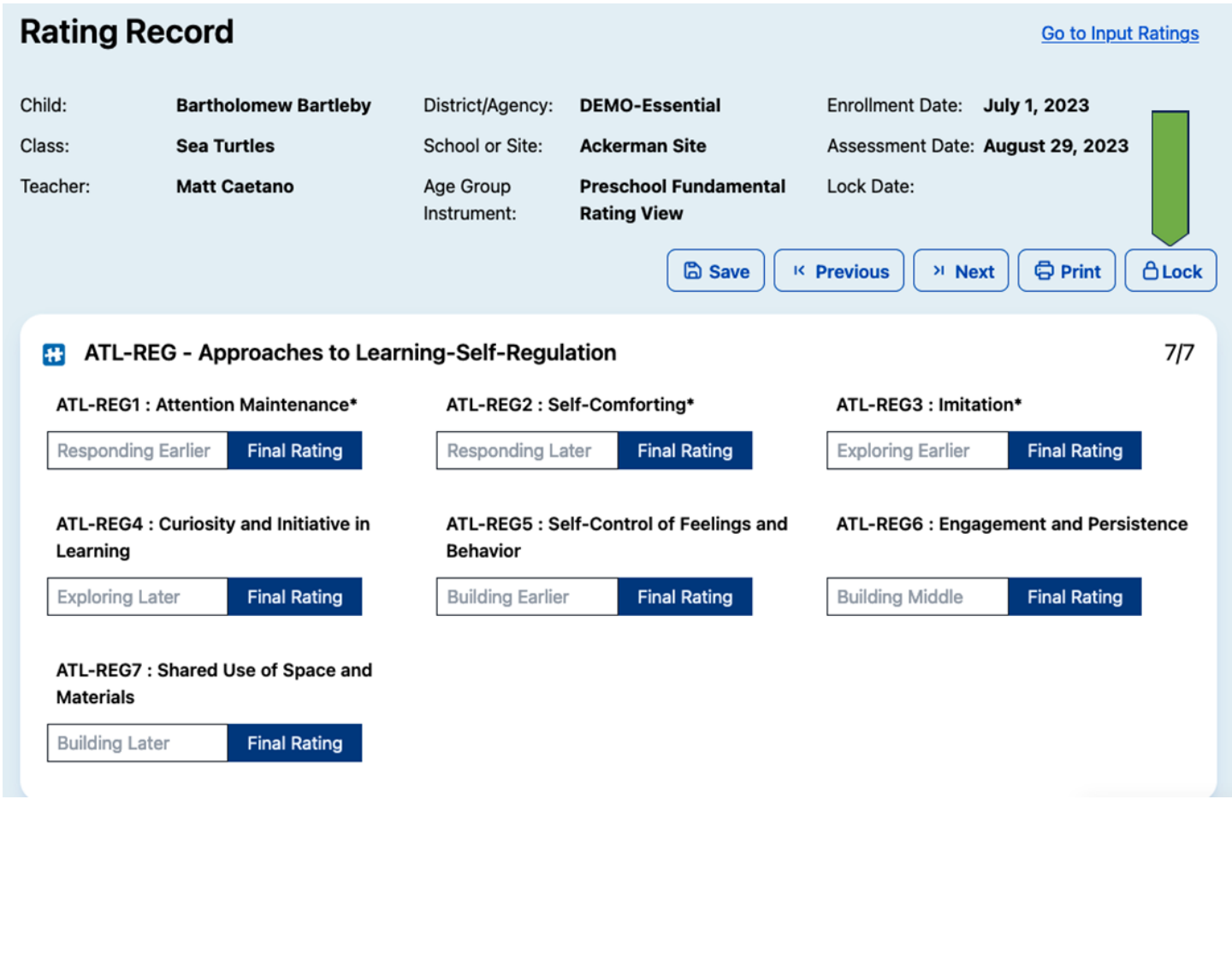

Note: Children with unlocked but complete ratings will show the unlocked symbol in the search results.

| Ra | tings | Child Name 个    | Child ID 个 | ATL-REG | SED | LLD   | ELD | COG | PD-HLTH | Assessment<br>Date | Lock<br>Date | ↑ | Rating Completion | Locking Status |
|----|-------|-----------------|------------|---------|-----|-------|-----|-----|---------|--------------------|--------------|---|-------------------|----------------|
|    | l.    | Fred Limpet     | 1260939    | 7/7     | 5/5 | 10/10 | 4/4 | 7/7 | 10/10   | 05/01/23           |              |   | 43/43 (100%)      | ර              |
| 2  |       | George Harrsion | 842703     | 7/7     | 5/5 | 10/10 | N/A | 7/7 | 10/10   | 05/01/23           |              |   | 39/39 (100%)      | ර              |

A child with a completed and locked rating will show the green locked symbol.

| Child Name 个    | Child ID 个 | ATL-REG | SED | LLD   | ELD | COG   | PD-HLTH | HSS | VPA | Assessment<br>Date | Lock<br>Date | Rating Completion | Loc |
|-----------------|------------|---------|-----|-------|-----|-------|---------|-----|-----|--------------------|--------------|-------------------|-----|
| lsa Leo         | 1756421    | 0/7     | 0/5 | 0/10  | N/A | 0/11  | 0/10    | 0/5 | 0/4 |                    |              | 0/52 (0%)         | Ð   |
| Janelle Urs     | 1756423    | 0/7     | 0/5 | 0/10  | N/A | 0/11  | 0/10    | 0/5 | 0/4 | _                  |              | 0/52 (0%)         | ſ   |
| Feliciana Frias | 1756522    | 7/7     | 5/5 | 10/10 | 4/4 | 11/11 | 10/10   | 5/5 | 4/4 | 08/03/23           | 08/03/23     | 56/56 (100%)      | ₿   |
| Jane Doe        | 1756579    | 0/7     | 0/5 | 0/10  | N/A | 0/11  | 0/10    | 0/5 | 0/4 | -                  |              | 0/52 (0%)         | Ŀ   |

Ratings not yet eligible to be locked because they are incomplete will show the unlocked symbol in the search results.

| Child Name 个 | Child ID ↑ | ATL-REG | SED | LLD  | ELD | COG  | PD-HLTH | HSS | VPA | Assessment The Date | Lock<br>Date | Rating Completion | Loc |
|--------------|------------|---------|-----|------|-----|------|---------|-----|-----|---------------------|--------------|-------------------|-----|
| lsa Leo      | 1756421    | 0/7     | 0/5 | 0/10 | N/A | 0/11 | 0/10    | 0/5 | 0/4 |                     |              | 0/52 (0%)         | ර   |
| Janelle Urs  | 1756423    | 0/7     | 0/5 | 0/10 | N/A | 0/11 | 0/10    | 0/5 | 0/4 |                     |              | 0/52 (0%)         | ර   |

7. After selecting the **LOCK** button, a window will pop up asking if the current date is the date of assessment. Select **YES** if the current date is correct or **NO** to generate a calendar where you can select the assessment date.

Note: If an entire class is locked at once, the selected date will be for every child in that class.

### **Helpful Resources for DRDP Online**

To access additional instructions, tip sheets, and video tutorials for DRDP Online 2023, visit the <u>DRDP Online Resources page of the Desired Results website.</u> You can also register for DRDP Online webinars on the <u>Webinars page of the Desired Results website.</u>

Page 8 of 8